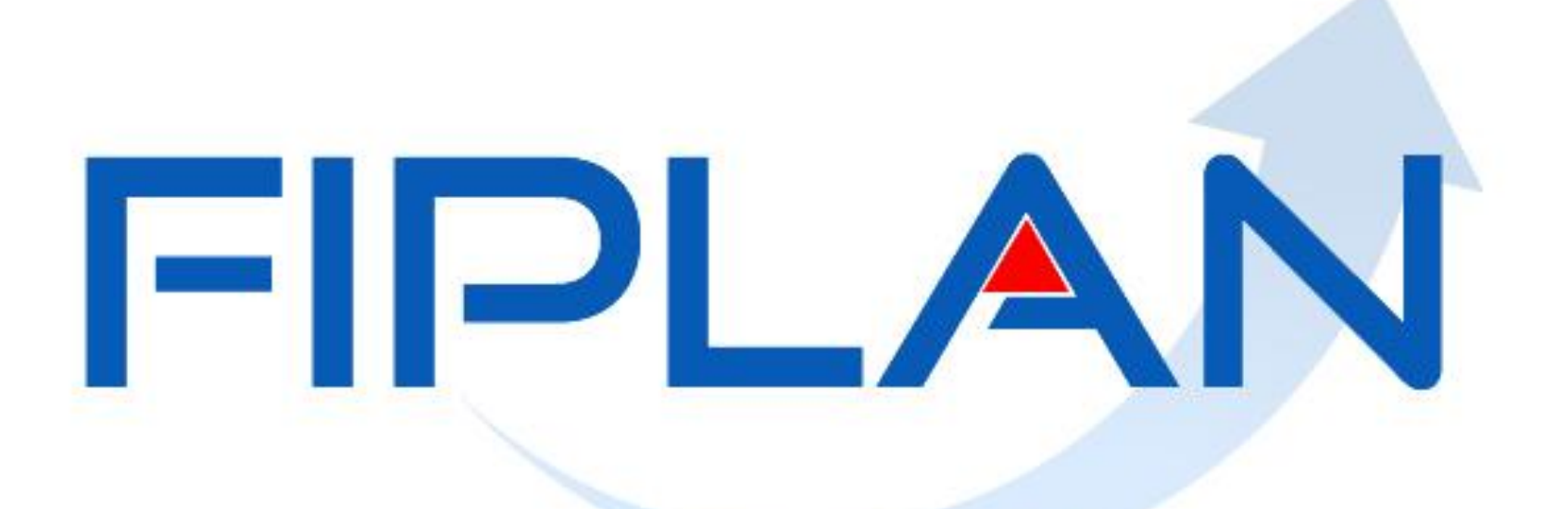

## SISTEMA INTEGRADO DE PLANEJAMENTO, CONTABILIDADE E FINANÇAS DO ESTADO DA BAHIA

Fevereiro 2014

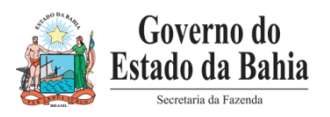

# **ADH-RP 2014**

Fevereiro| 2014

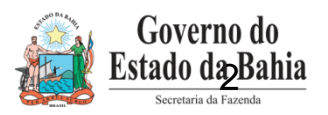

# Considerações Iniciais para Utilização da ADH-RP

- 1. Só será utilizada para a execução de Restos a Pagar não Processados, gerados em 2013, cujo elemento exigia RPC e ou ADH
- 2. Número do Empenho é obrigatório, e este tem que ser empenho de restos a pagar gerados no último exercício
- 3. Não exige RPC (este foi gerado em 2013, para inclusão dos restos a pagar não processado)
- 4. Necessidade de ADH-RP pois a Liquidação (mesmo de restos a pagar não processado) para determinados elementos exigia ADH

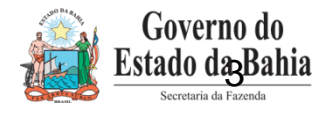

# Cenários para ADH-RP

Exemplos:

EMP de RP não processado - com saldo a liquidar de R\$1.000,00, que exige RPC e ADH (elemento 39).

> ADH (em 2013) de R\$ 1.000,00 - a unidade deve liquidar um RP não processado no valor de R\$ 1.000,00. Neste caso não necessita gerar ADH-RP.

➢ RPC (em 2013) de R\$ 1.000,00 – a unidade deve liquidar um RP não processado no valor de R\$ 1.000,00. Neste caso vai precisar gerar uma ADH-RP no valor de R\$ 1.000,00.

> RPC de 1.000,00 – a unidade deve inicialmente liquidar R\$300,00. Neste caso deve gerar uma ADH-RP de R\$ 300,00. Pode-se gerar ADH's – RP até o valor de R\$ 700,00 que totalizando some o valor do RPC de 1.000,00.

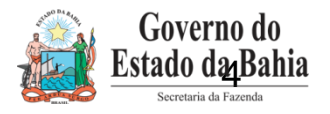

# Cenários para ADH-RP

EMP 1 - com saldo a liquidar de R\$1.000,00, que exige RPC e ADH (elemento 39).

➢ RPC de 600,00 e ADH 400,00 – a unidade deve liquidar R\$ 500,00. Neste caso vai gerar uma ADH-RP de R\$ 100,00.

> ADH de R\$ 1000,00 – a unidade deve cancelar um RP não processado no valor de R\$ 100,00 (vai liquidar apenas R\$ 900,00). Neste caso vai cancelar a ADH de R\$ 1.000,00 (via cancelar ADH-RP) e gerar uma ADH-RP de 900,00.

> ADH de R\$ 1.000,00 – a unidade deve fazer 4 liquidações de R\$ 250,00. Nesta situação irá cancelar a ADH de R\$ 1.000,00 e fazer 4 ADH-RP de R\$ 250,00.

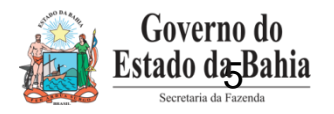

# **OPERACIONALIZANDO NO FIPLAN**

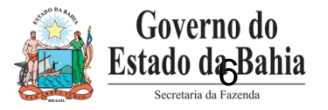

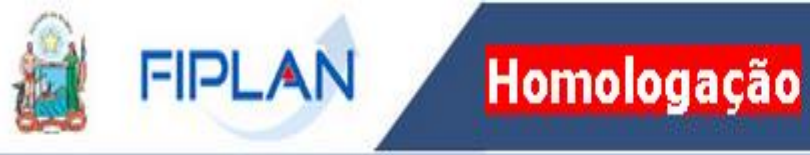

#### Selecionar o exercício corrente

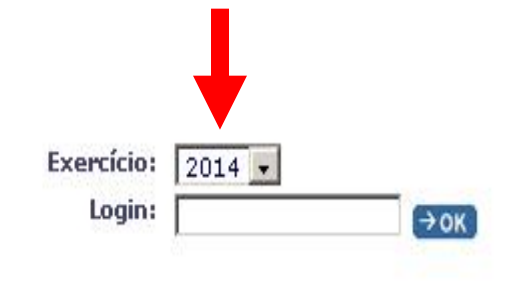

#### Dificuldades no acesso?

Favor entrar em contato com: 3115-5044 (SEFAZ) ou 3115-3573 (SEPLAN).

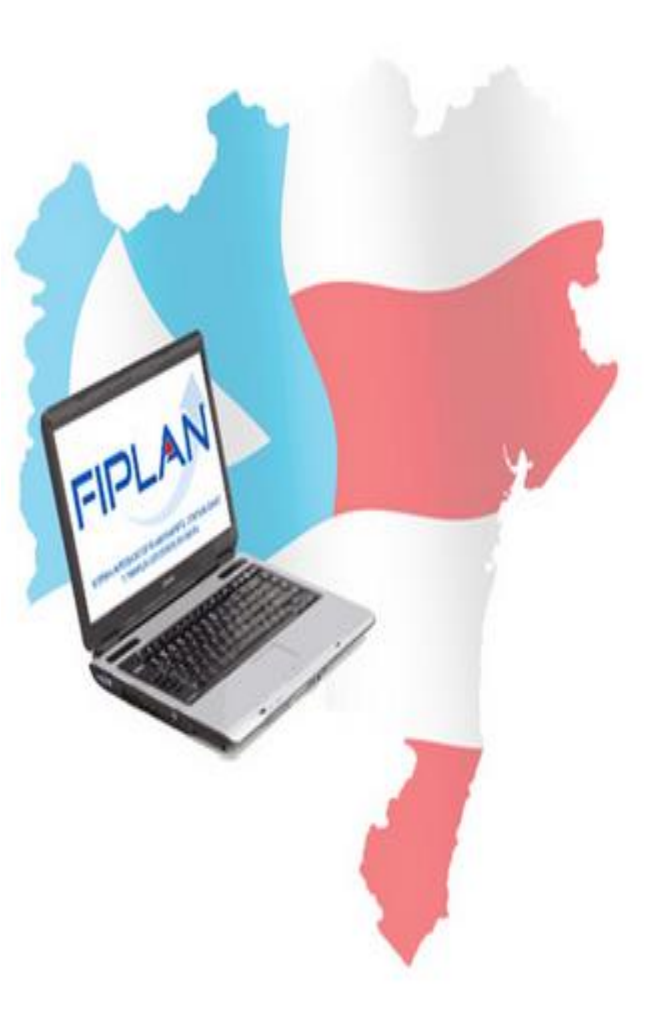

Operações da Funcionalidade: ADH\_RP

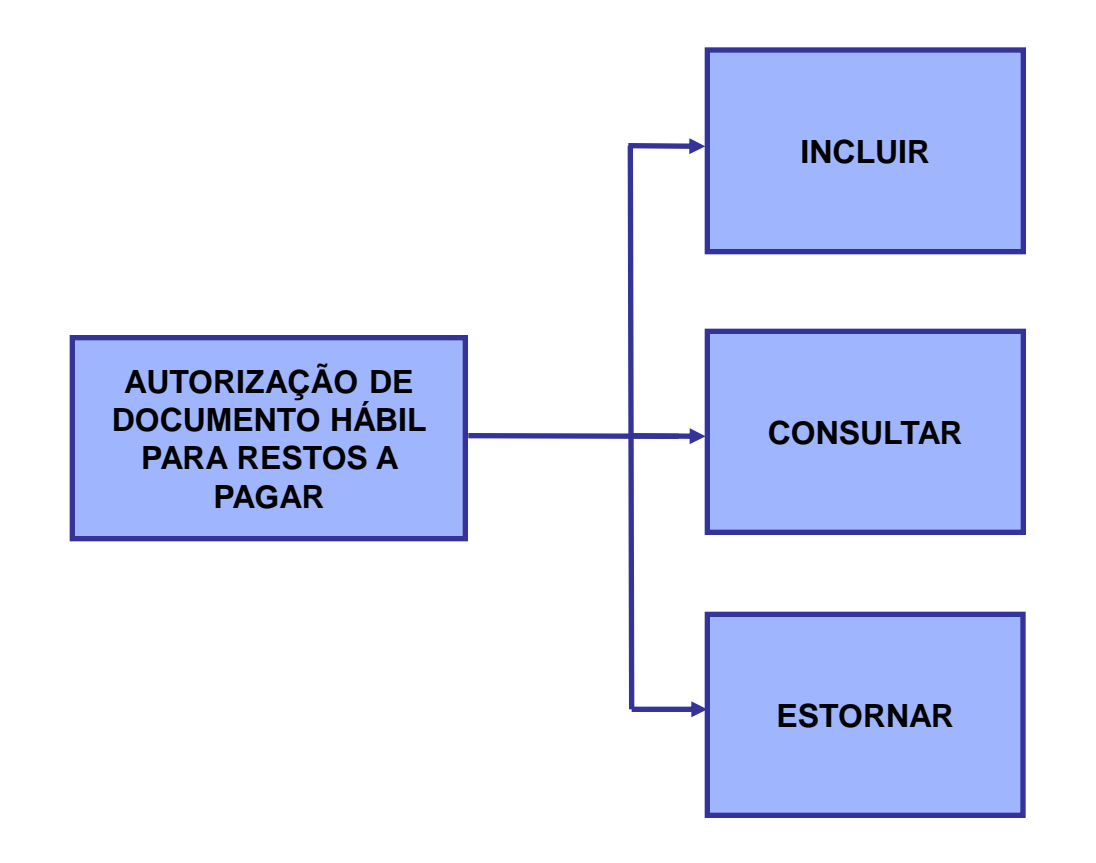

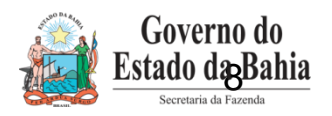

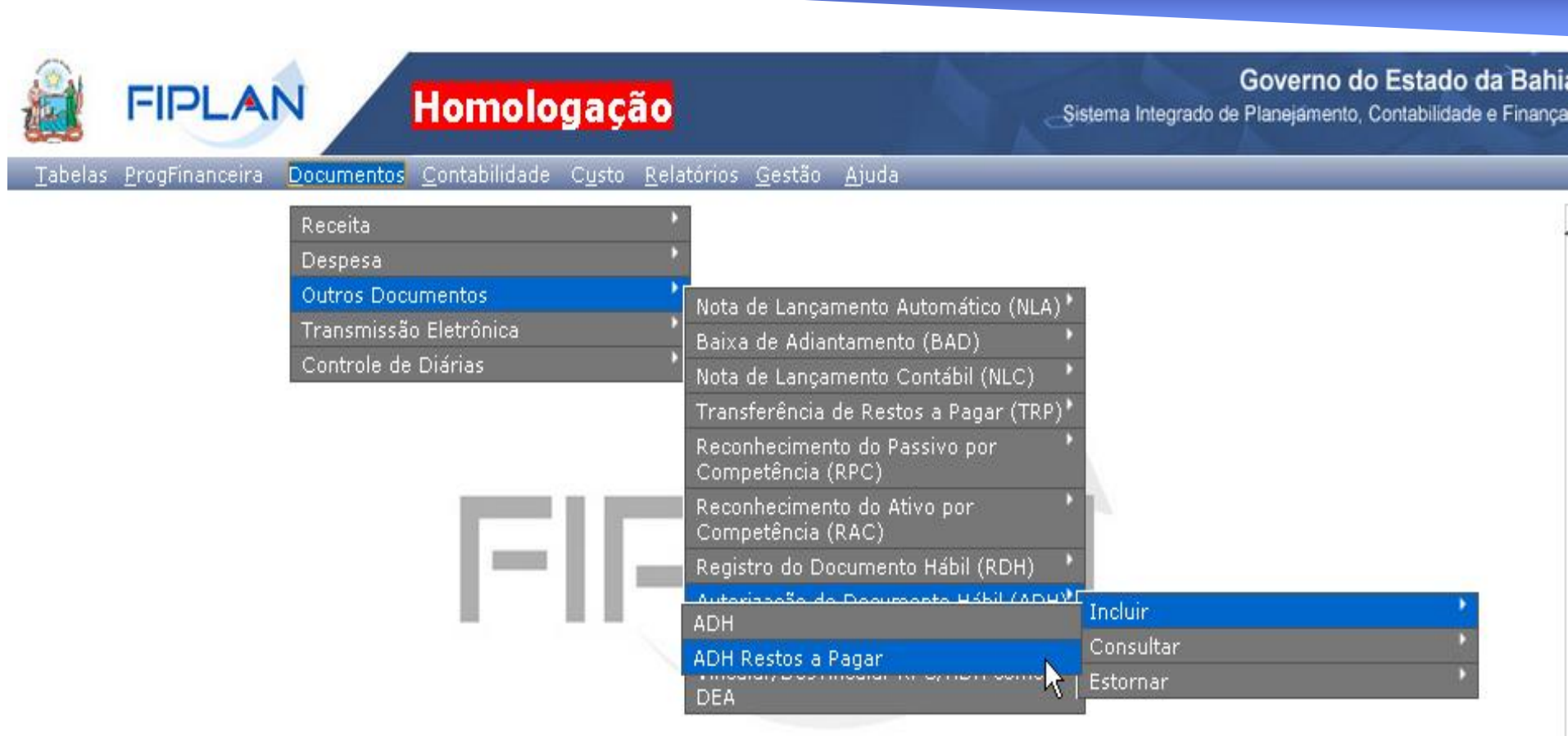

#### SISTEMA INTEGRADO DE PLANEJAMENTO, CONTABILIDADE E FINANÇAS DO ESTADO DA BAHIA

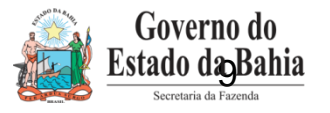

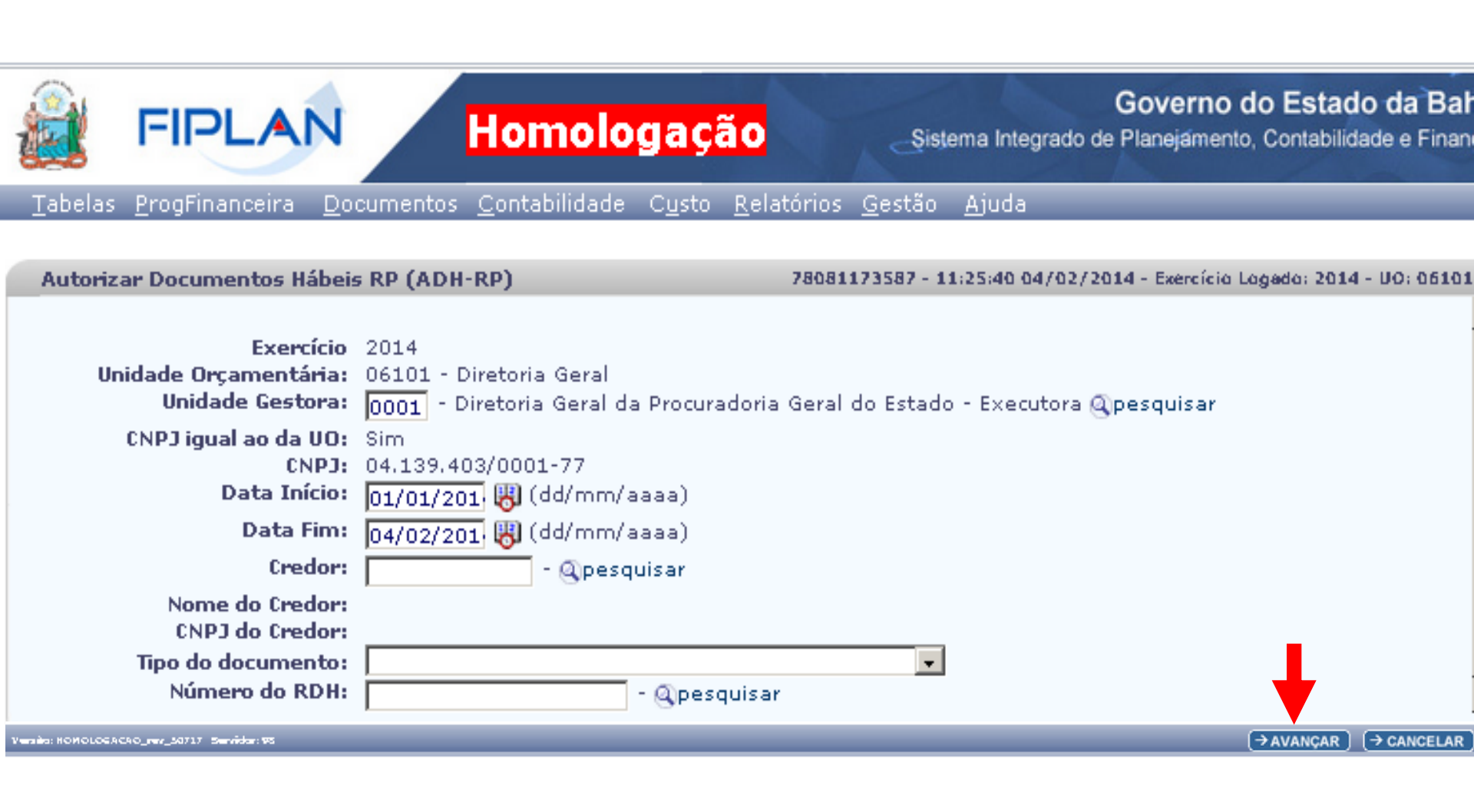

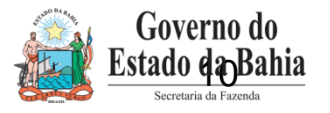

Homologação

Governo do Estado da Bahia

Sistema Integrado de Planejamento, Contabilidade e Finanças

#### <u>T</u>abelas <u>P</u>rogFinanceira <u>D</u>ocumentos <u>C</u>ontabilidade C<u>u</u>sto <u>R</u>elatórios <u>G</u>estão <u>Aj</u>uda

#### Autorizar Documentos Hábeis RP (ADH-RP)

FIPLAN

78081173587 - 16:59:33 04/02/2014 - Exercíe

| Exercício<br>Unidade Orçamentária:<br>Unidade Gestora:<br>Data Início:<br>Data Fim:<br>Credor:<br>CNPJ do Credor:<br>Tipo do documento:<br>Número do RDH: | 2014<br>0610<br>0001<br>02/0<br>04/02 | 1 - Diretoria Geral<br>- Diretoria Geral da Procuradoria Geral do Esta<br>1/2014<br>2/2014 | do - Executora                          |                               |     |
|----------------------------------------------------------------------------------------------------|---------------------------------------|--------------------------------------------------------------------------------------------|-----------------------------------------|-------------------------------|-----|
| Relação de RDHs para Autorização:                                                                                                    |                                       | Número do Registro do Documento Hábil (                                                    | Tipo do Documento Hábil                 | Nome do Credor                | Cóc |
| Selecionar pelo menos um                                                                                                    | 1                                     | 06101.0001.14.0000001-6                                                                    | Cupom Fiscal                            | OMINIWARE SOLUCOES LTDA       | :   |
| Registro de Documento                                                                                                    | 2                                     | 06101.0001.14.0000002-4                                                                    | Cupom Fiscal                            | FERREIRA GOMES COMERCIO E     | :   |
| Hábil (RDH) para Autorizar                                                                                                    | 3                                     | 06101.0001.14.0000003-2                                                                    | Cupom Fiscal                            | SOMADIESEL AUTOPECAS E SER    | :   |
|                                                                                                    | 4                                     | 06101.0001.14.0000004-0                                                                    | Processo Administrativo                 | VOLUNTARIAS SOCIAIS DA BAHIA  | :   |
|                                                                                                    | 5                                     | 06101.0001.14.0000005-9                                                                    | Processo Administrativo                 | COSMODERMA IND.E COM.LTDA     | :   |
|                                                                                                    | 6                                     | 06101.0001.14.0000006-7                                                                    | Recibo                                  | COSMODERMA IND.E COM.LTDA     | :   |
|                                                                                                    | 7                                     | 06101.0001.14.0000007-5                                                                    | NF - Não Eletrônica / NF - Eletrônica n | Departamento Estadual de Trân | :   |
|                                                                                                    | 8                                     | 06101.0001.14.0000008-3                                                                    | Cupom Fiscal                            | Ires Dos Anjos Brito          | :   |
| 1                                                                                                    | •                                     |                                                                                            |                                         |                               |     |

Versits: HOMOLOGACAO\_rev\_50745 Servidor: VS

(→DETALHES) (←VOLTAR) (→AVANÇAR) (→CANCELAR)

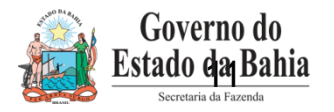

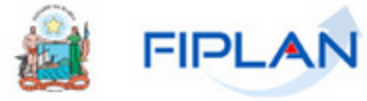

### Homologação

Governo do Estado da Bahia

Sistema Integrado de Planejamento, Contabilidade e Finanças

Tabelas ProgFinanceira Documentos Contabilidade Custo Relatórios Gestão Ajuda

#### ; Hábeis RP (ADH-RP)

78081173587 - 17:20:38 04/02/2014 - Exercício Logado: 2014 - UO: 061

| Exercício<br>amentária:<br>le Gestora:<br>)ata Início:<br>Data Fim:<br>Credor:<br>do Credor:<br>ocumento:<br>ro do RDH: | 2014<br>06101 - Diretoria Geral<br>0001 - Diretoria Geral da Procuradoria Geral do Estado - Executora<br>02/01/2014<br>04/02/2014 |                     |                           |                |                 |                 |          |                          |     |  |
|----------------------------------------------------------------------------------------------------|----------------------------------------------------------------------------------------------------|---------------------|---------------------------|----------------|-----------------|-----------------|----------|--------------------------|-----|--|
| utorização:                                                                                                    |                                                                                                    | do Documento Hábil  | Nome do Credor            | Código do Cred | CNPJ/CPF do Cre | Valor           | Detalhad | 0                        |     |  |
|                                                                                                    | 1                                                                                                    | esso Administrativo | COSMODERMA IND.E COM.LTDA | 2013.21577-5   | 09.601.610/0001 | R\$ 5,00        | nao      | e remov                  | /er |  |
|                                                                                                    |                                                                                                    |                     |                           |                |                 |                 |          |                          |     |  |
| utorização:                                                                                                    | 04/0                                                                                                    | 2/2014              |                           |                |                 |                 |          |                          |     |  |
|                                                                                                    |                                                                                                    |                     |                           |                |                 |                 |          |                          |     |  |
| •                                                                                                    |                                                                                                    |                     |                           |                |                 |                 |          |                          |     |  |
| Versès: НОЙОLOS.                                                                                                    | ACAO_re                                                                                                    | v_50745 Servêder:95 |                           |                |                 | (→autorizar) (◀ | VOLTAR   | $\rightarrow$ CANCELAR ) |     |  |
|                                                                                                    |                                                                                                    |                     |                           |                |                 |                 |          |                          |     |  |

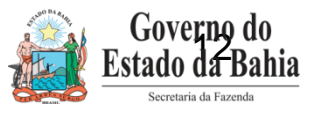

#### Detalhar Autorização do Documento Hábil RP (ADH-RP)

| Exercício                                                                                                    | 2014                                              |                      |  |
|----------------------------------------------------------------------------------------------------|---------------------------------------------------|----------------------|--|
| Unidade Orçamentária:                                                                                                    | 06101 - Diretoria Geral                           |                      |  |
| Unidade Gestora:                                                                                                    | 0001 - Diretoria Geral da Procuradoria Geral do E | Estado - Executora   |  |
| Valor:                                                                                                    | R\$ 5,00                                          |                      |  |
| Credor:                                                                                                    | 2013.21577-5 - COSMODERMA IND.E COM.LTDA          |                      |  |
| Situação Cadastral do Credor:                                                                                               |                                                   |                      |  |
| Situação de Credito do Credor:                                                                                              |                                                   | Opcão de informar ou |  |
| Número do Empenho:                                                                                                    | Qpesquisar                                        |                      |  |
| Tipo de Instrumento:<br>Tipo de Despesa:<br>Destinação de Recurso:<br>Natureza da Despesa:<br>Elemento Original da Despesa: |                                                   | selecionar o Empenno |  |
| Valor Total Informado:                                                                                                    | R\$ 0,00 Falta Informar: R\$ 5,00                 |                      |  |
| Subelementos da Despesa:                                                                                                    | Código Nome                                       | Valor                |  |
|                                                                                                    |                                                   |                      |  |

Versito: HOMOLOGACAO\_rev\_50745 Servidor: 95

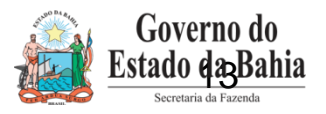

(→ CONFIRMAR ) (→ CANCELAR )

#### Consulta Empenho

#### 78081173587 - 17:22:02 04/02/2014 - Exercício Logado: 2014 - UO: 06101

| Critérios utilizados na consulta:                              |          |
|----------------------------------------------------------------|----------|
| Exercício menor que 2014                                       |          |
| Código da Unidade Gestora igual a 0001                         |          |
| Código da Unidade Orçamentária igual a 06101                   |          |
| Indicativo de Situação diferente de Empenho com estorno total  |          |
| Indicativo de Situação diferente de Empenho Cancelado RP Total |          |
| Empenho com situação IRP igual a Empenho Inscrito              | <u> </u> |
| Código do Credor igual a 2013215775                            |          |

selecionar coluna: Selecionar

Mostrar todo

#### Resultado da consulta:

| < 🚺 Página 1 de 1   Visualizando registro 1 a 3 de 3 D D |         |                         |                            |              |             |             |                 |      |
|----------------------------------------------------------|---------|-------------------------|----------------------------|--------------|-------------|-------------|-----------------|------|
|                                                          | Exercíc | Nº EMP                  | Nome da Unidade Gestora    | Credor       | Nome Credor | Tipo Credor | CPF Credor/CNPJ | Situ |
| 1                                                        | 2013    | 06101.0001.13.0002021-7 | Diretoria Geral da Procura | 2013.21577-5 | COSMODERMA  | Juridica    | 09.601.610/0001 |      |
| 2                                                        | 2013    | 06101.0001.13.0002022-5 | Diretoria Geral da Procura | 2013,21577-5 | COSMODERMA  | Juridica    | 09.601.610/0001 |      |
| 3                                                        | 2013    | 06101.0001.13.0002020-9 | Diretoria Geral da Procura | 2013,21577-5 | COSMODERMA  | Juridica    | 09.601.610/0001 |      |

Versiós: HOMOLOGACAO\_rev\_50745 Servidor: VS

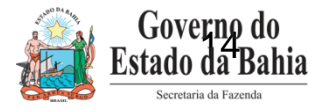

(→SELECIONAR) (+VOLTAR) (→CANCELAR

#### Detalhar Autorização do Documento Hábil RP (ADH-RP)

05

06 6 7

07

08

9 09

5

8

| Exercício<br>Unidade Orcamentária:    | 2014  | 11 - Diretori | a Geral                          |        |                   |
|---------------------------------------|-------|---------------|----------------------------------|--------|-------------------|
| Unidade Gestora:                      | 0001  | - Diretoria   | Geral da Procuradoria Geral do B | Estado | - Executora       |
| Valor:                                | R\$ 5 | ,00           |                                  |        |                   |
| Credor:                               | 2013  | .21577-5 -    | COSMODERMA IND.E COM.LTDA        |        |                   |
| Situação Cadastral do Credor:         |       |               |                                  |        |                   |
| Situação <u>de Credito do Credor:</u> |       |               |                                  |        |                   |
| Número do Empenho:                    | 0610  | 01.0001.13    | .0002021-7 @pesquisar            |        | Campo Obrigatório |
| lipo de Instrumento:                  | Auto  | rizaçao de (  | Compra                           |        |                   |
| Tipo de Despesa:                      | Com   | pras e Serv   | iços                             |        |                   |
| Destinação de Recurso:                | 0.10  | 0.000000 -    | ORDINARIO - Sem Detalhament      | to     |                   |
| Natureza da Despesa:                  | 3.3.9 | 90.30.00 - M  | Material de Consumo              |        |                   |
| Elemento Original da Despesa:         |       |               |                                  |        |                   |
| Valor Total Informado:                | R\$ 5 | ,00           | Falta Informar: R\$ 0,00         |        |                   |
|                                       |       |               |                                  |        |                   |
| Subelementos da Despesa:              |       | Código        | Nome                             |        | Valor             |
|                                       | 1     | 01            | Combustíveis e Lubrificantes     |        |                   |
|                                       | 2     | 02            | Material de Expediente, Escri    |        | 5,00              |
|                                       | 3     | 03            | Medicamentos                     |        |                   |
|                                       | 4     | 04            | Explosivos e Municões            |        |                   |

Matérias Primas

Material Escolar e de Ensino

Artigos de Limpeza, Higiene ... Gêneros Alimentícios, Água ...

Material de Acampamento e ...

Versès: HOMOLOGACAO\_rer\_50717 | Servidor: VS

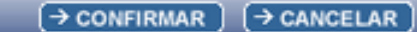

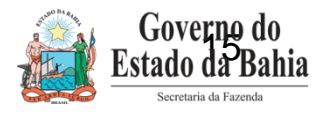

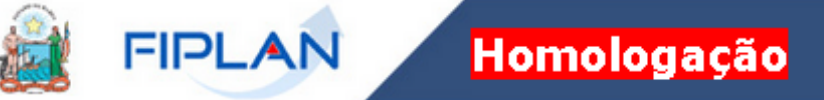

Governo do Estado da Bahia

Sistema Integrado de Planejamento, Contabilidade e Finanças

Tabelas ProgFinanceira Documentos Contabilidade Custo Relatórios Gestão Ajuda

#### r Documentos Hábeis RP (ADH-RP)

78081173587 - 11:38:16 04/02/2014 - Exercício Logado

| Exercício<br>Unidade Orçamentária:<br>Unidade Gestora:<br>Data Início:<br>Data Fim:<br>Credor:<br>CNPJ do Credor:<br>Tipo do documento:<br>Número do RDH: | 2014<br>0610<br>0001<br>01/0<br>04/0 | 4<br>01 - Diretoria Geral<br>1 - Diretoria Geral da Procuradoria G<br>01/2014<br>02/2014 | ieral do Estado - Executora |                |                 |           |            |
|----------------------------------------------------------------------------------------------------|--------------------------------------|------------------------------------------------------------------------------------------|-----------------------------|----------------|-----------------|-----------|------------|
| RDHs para Autorização:                                                                                                    |                                      | do Documento Hábil                                                                       | Nome do Credor              | Código do Cred | CNPJ/CPF do Cre | Valor     | Detalhado  |
|                                                                                                    | 1                                    | esso Administrativo                                                                      | COSMODERMA IND.E COM.LTDA   | 2013,21577-5   | 09.601.610/0001 | R\$ 5,00  | sim        |
|                                                                                                    |                                      |                                                                                          |                             |                |                 |           |            |
| Versès: HOMOLOGACAO_rev_50717 Se                                                                                                    | vidar: VS                            | 5                                                                                        |                             |                | (→ AUTORIZAR)   | (←voltar) | → CANCELAR |

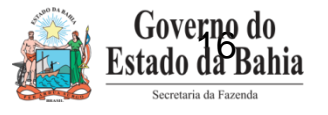

# FIPLAN Homologação

Governo do Estado da Bahi

Sistema Integrado de Planejamento, Contabilidade e Finança

78081173587 - 11:52:54 04/02/2014 - Exercício Logado: 2014 - UO: 06101

Tabelas ProgFinanceira Documentos <u>C</u>ontabilidade C<u>u</u>sto <u>R</u>elatórios <u>G</u>estão <u>Aj</u>uda

#### Documentos Hábeis RP (ADH-RP)

| Exercício<br>nidade Orçamentária:<br>Unidade Gestora:<br>Data Início:<br>Data Fim:<br>Credor:<br>CNPJ do Credor:<br>Tipo do documento:<br>Número do RDH: | 2014<br>06101 - Diretoria Geral<br>0001 - Diretoria Geral da Procuradoria Ge<br>01/01/2014<br>04/02/2014 | eral do Estado - Executora |                |                 |          | k         |
|----------------------------------------------------------------------------------------------------|----------------------------------------------------------------------------------------------------|----------------------------|----------------|-----------------|----------|-----------|
| )Hs para Autorização:                                                                                                    | do Documento Hábil                                                                                       | Nome do Credor             | Código do Cred | CNPJ/CPF do Cre | Valor    | Detalhado |
|                                                                                                    | 1 esso Administrativo                                                                                    | COSMODERMA IND.E COM.LTDA  | 2013,21577-5   | 09.601.610/0001 | R\$ 5,00 | sim       |
|                                                                                                    |                                                                                                    |                            |                |                 |          |           |
| Data da Autorização:                                                                                                    | 04/02/2014                                                                                               |                            |                |                 |          |           |

 Versés: HOMOLOGACRO\_1ev\_50717
 Servidar: 95

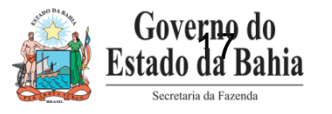

## FIPLAN Homologação

#### Governo do Estado da Bahia

Sistema Integrado de Planejamento, Contabilidade e Finanças

<u>T</u>abelas <u>P</u>rogFinanceira <u>D</u>ocumentos <u>C</u>ontabilidade C<u>u</u>sto <u>R</u>elatórios <u>G</u>estão <u>Aj</u>uda

Listagem das Autorizações de Documentos Hábeis RP (ADH-RP) Geradas

78081173587 - 11:54:20 04/02/2014 - Exercício Logado: 2014 - UO: 06101

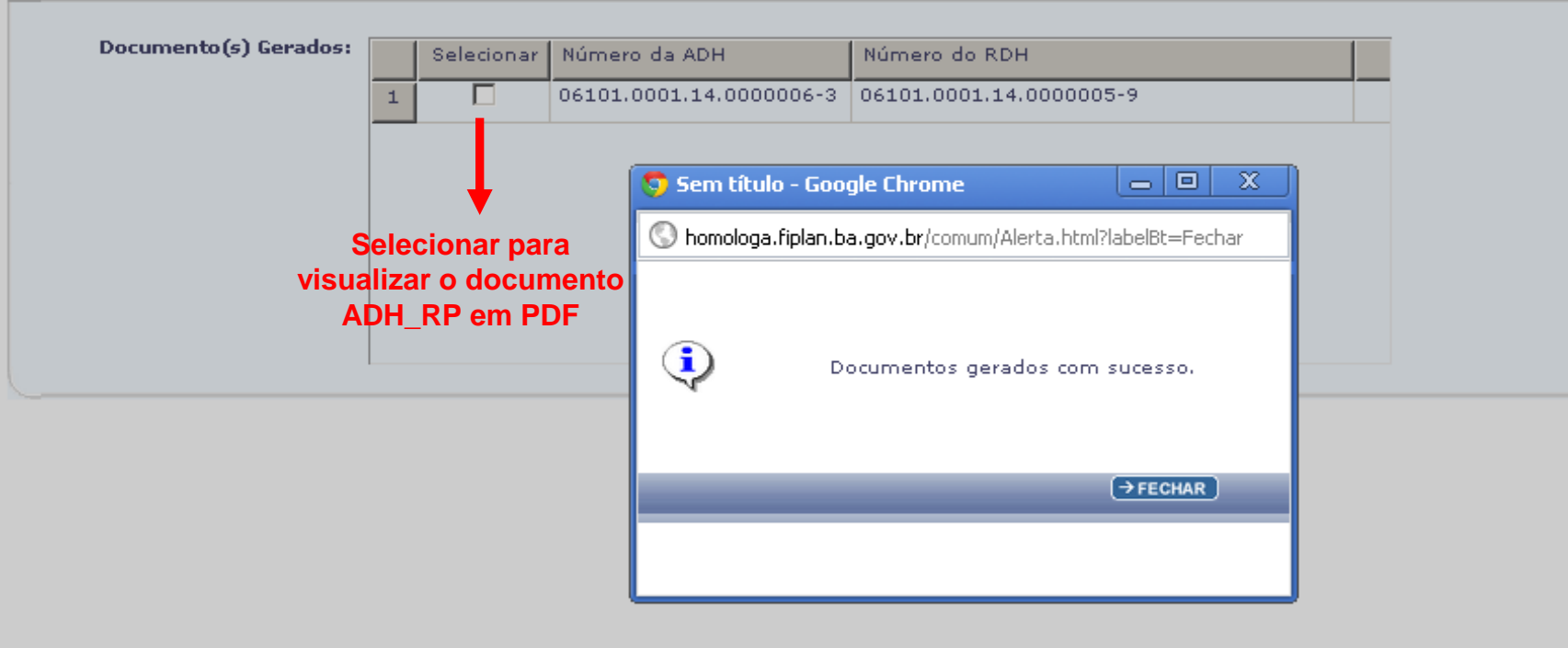

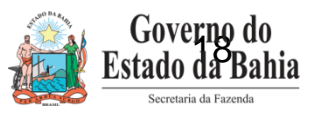

A CANCELAR

| FIPLAN Homologação                                                                                         | Governo do Estado da Bah<br>Sistema Integrado de Planejamento, Contabilidade e Finanç                                                                                                    |
|----------------------------------------------------------------------------------------------------|----------------------------------------------------------------------------------------------------|
| <u>T</u> abelas <u>P</u> rogFinanceira <u>Documentos</u> <u>C</u> ontabilidade C <u>u</u> sto <u>R</u> ela | atórios <u>G</u> estão <u>A</u> juda                                                                                                    |
| Receita P<br>Despesa                                                                                       |                                                                                                    |
| Outros Documentos<br>Transmissão Eletrônica<br>Controle de Diárias                                         | Nota de Lançamento Automático (NLA)<br>Baixa de Adiantamento (BAD)<br>Nota de Lançamento Contábil (NLC)<br>Transferência de Restos a Pagar (TRP)<br>Reconhecimento do Passivo por<br>Competência (RPC)<br>Reconhecimento do Ativo por<br>Competência (RAC) |
|                                                                                                    | Autorização do Documento Hábil (ADH)<br>Autorização do Documento Hábil (ADH)<br>ADH<br>ADH Restos a Pagar                                                                                                    |

SISTEMA INTEGRADO DE PLANEJAMENTO, CONTABILIDADE E FINANÇAS DO ESTADO DA BAHIA

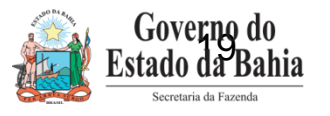

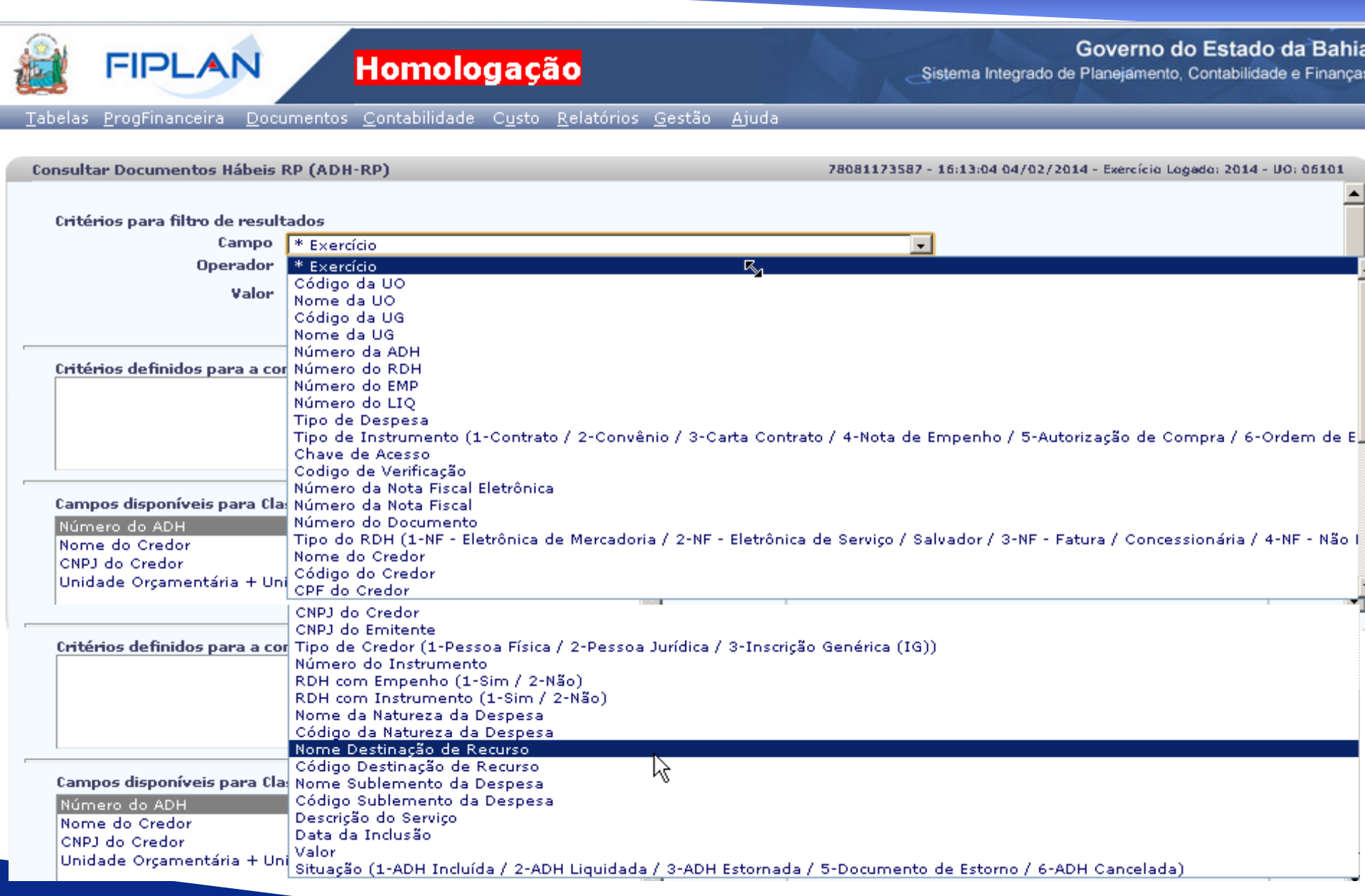

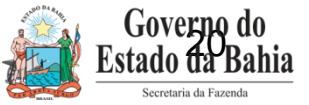

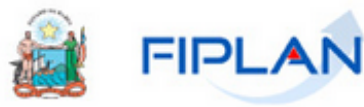

### Homologação

#### Governo do Estado da Bal

Sistema Integrado de Planejamento, Contabilidade e Finar

#### <u>T</u>abelas <u>P</u>rogFinanceira <u>D</u>ocumentos <u>C</u>ontabilidade C<u>u</u>sto <u>R</u>elatórios <u>G</u>estão <u>Aj</u>uda

Consultar Documentos Hábeis RP (ADH-RP) 78081173587 - 12:06:45 04/02/2014 - Exercício Logado: 2014 - UO: 06101 Critérios para filtro de resultados Campo Informar opcionalmente Número da ADH + Operador Igual a o nº da ADH\_RP Valor Adicionar  $\mathbb{R}$ Critérios definidos para a consulta: Exercício Igual a 2014 Remover Código da UO Igual a 06101 Código da UG Igual a 0001 Limpar Campos disponíveis para Classificação Consulta Classificada por: Número do ADH Número do ADH Nome do Credor CNPJ do Credor Unidade Orçamentária + Unidade Gestora → CANCELAR Versès: HOMOLOGACAO\_res\_50717 Servidor: 95 →CONSULTAR

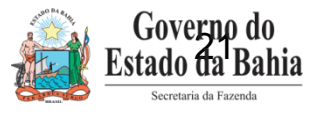

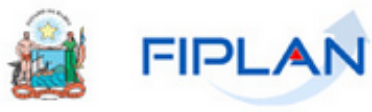

### Homologação

Sistema Integrado de Planejamento, Contabilidade e Fir

#### Tabelas ProgFinanceira Documentos Contabilidade Custo Relatórios Gestão Ajuda

#### Consultar Documentos Hábeis RP (ADH-RP)

Selecionar

78081173587 - 12:11:53 04/02/2014 - Exercício Logado: 2014 - UO: 06101

| <b>ritérios utilizados na consulta:</b><br>xercício igual a 2014<br>Xódigo da UO igual a 06101<br>Xódigo da UG igual a 0001<br>Indicativo de ADH RP (1-Sim / 2-Não) igual a Sim |
|----------------------------------------------------------------------------------------------------|
|----------------------------------------------------------------------------------------------------|

Selecionar Coluna:

Versi

Mostrar todo

#### Resultado da consulta:

|        |             | < 🚺 Página 1 d          | e 1   Visualizando registro 1 a 6 d | de 6 D D                      |                      |
|--------|-------------|-------------------------|-------------------------------------|-------------------------------|----------------------|
|        | Exer        | Número da ADH           | Número da ADH de Estorno/E          | Número do RDH                 | Unidade Orçamentária |
| 1      | 2014        | 06101.0001.14.0000001-2 |                                     | 06101.0001.14.0000002-4       | Diretoria Geral      |
| 2      | 2014        | 06101.0001.14.0000002-0 |                                     | 06101.0001.14.0000003-2       | Diretoria Geral      |
| 3      | 2014        | 06101.0001.14.0000003-9 | 06101.0001.14.0000005-5             | 06101.0001.14.0000006-7       | Diretoria Geral      |
| 4      | 2014        | 06101.0001.14.0000004-7 |                                     | 06101.0001.14.0000012-1       | Diretoria Geral      |
| 5      | 2014        | 06101.0001.14.0000005-5 | 06101.0001.14.0000003-9             | 06101.0001.14.0000006-7       | Diretoria Geral      |
| 6      | 2014        | 06101.0001.14.0000006-3 |                                     | 06101.0001.14.0000005-9       | Diretoria Geral      |
|        |             |                         |                                     |                               | 6                    |
| номого | GACAO_mr_50 | 717 Servidor: VS        | (→DETALHES) (→EMITI                 | R TODOS) (→IMPRIMIR LISTA) (→ | >EXPORTAR) (←VOLTAR) |

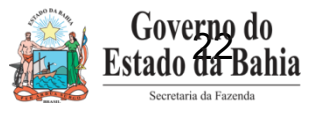

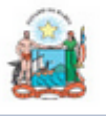

FIPLAN

### Homologação

Governo do Estado da I

Sistema Integrado de Planejamento, Contabilidade e Fi

<u>T</u>abelas <u>P</u>rogFinanceira <u>D</u>ocumentos <u>C</u>ontabilidade C<u>u</u>sto <u>R</u>elatórios <u>G</u>estão <u>Aj</u>uda

Detalhes da Consulta Autorização do Documento Habil RP (ADH-RP)

78081173587 - 12:13:15 04/02/2014 - Exercició Logado: 2014 - 00: 0510)

| Unidade Urçamentaria: U6101 - Diretoria Geral                                                                                    |             |
|----------------------------------------------------------------------------------------------------|-------------|
| Unidade Gestora: 0001 - Diretoria Geral da Procuradoria Geral do Estado - Executora                                              |             |
| CNPJ igual ao da UO: Sim                                                                                                    |             |
| CNPJ da Unidade Gestora: 04.139.403/0001-77                                                                                      |             |
| Número da ADH: 06101.0001.14.0000006-3                                                                                           |             |
| Nº da ADH de Estorno / Estornada:                                                                                                |             |
| Número do RDH: 06101.0001.14.0000005-9                                                                                           |             |
| Número do RPC:                                                                                                    |             |
| Número do EMP: 06101.0001.13.0002021-7                                                                                           |             |
| Número da LIQ:                                                                                                    |             |
| Código do Credor: 2013.21577-5                                                                                                   |             |
| Nome do Credor: COSMODERMA IND.E COM.LTDA                                                                                        |             |
| Tipo de Despesa: Compras e Serviços                                                                                              |             |
| Tipo de Instrumento: Autorização de Compra                                                                                       |             |
| Número do Empenho: 06101.0001.13.0002021-7 ► N. do EMP                                                                           |             |
| Destinação de Recurso: 0.100.000000                                                                                              |             |
| Número do Instrumento:                                                                                                    |             |
| Natureza da Despesa: 3.3.90.30.00 - Material de Consumo                                                                          |             |
| Elemento Original da Despesa:                                                                                                    |             |
| Subelementos da Despesa: 02 - Material de Expediente, Escritório, Desenho - Material de Expediente, Escritório, Desenho: R\$ 5,0 | D           |
| Valor: 5,00                                                                                                    |             |
| Indicativo de Situação: ADH Incluída                                                                                             |             |
| Indicativo de RP ou DEA:                                                                                                    |             |
| Histórico: Registrar a autorização do documento hábil para RPNP com EMP autorizados                                              |             |
| Mês de Competência: 1                                                                                                    |             |
| Ano de Competência: 2013                                                                                                    |             |
| Data de Inclusão: 04/02/2014                                                                                                    |             |
| Usuário: 78081173587 - Patricia Da Cruz Barbosa                                                                                  |             |
| Data da Alteração:                                                                                                    |             |
| Veraile: HOMOLOGRCR0_rev_50717 Servida: VS                                                                                       | ) (→ CANCEL |

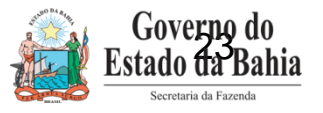

| 🚉 FII                         | PLAN                                    | Homologaçã                                    | 0                                                                 | )<br>Sistema Integrado de I                                                                                                  | Governo de<br>Planejamento, | o Estado da Bahi<br>Contabilidade e Finanç |
|-------------------------------|-----------------------------------------|-----------------------------------------------|-------------------------------------------------------------------|----------------------------------------------------------------------------------------------------|-----------------------------|--------------------------------------------|
| <u>T</u> abelas <u>P</u> rogF | inanceira Documentos                    | <u>C</u> ontabilidade C <u>u</u> sto <u>F</u> | elatórios <u>G</u> e                                              | stão <u>A</u> juda                                                                                                    |                             |                                            |
|                               | Receita<br>Despesa                      |                                               | •<br>•                                                            |                                                                                                    |                             |                                            |
|                               | Outros Doc<br>Transmissã<br>Controle de | cumentos<br>ão Eletrônica<br>e Diárias        | Nota de I<br>Baixa de<br>Nota de I                                | Lançamento Automátio<br>Adiantamento (BAD)<br>Lancamento Contábil (                                                          | co (NLA)                    |                                            |
|                               |                                         |                                               | Transfero<br>Reconhe<br>Competé<br>Reconhe<br>Competé<br>Registro | ência de Restos a Pag<br>cimento do Passivo po<br>ência (RPC)<br>cimento do Ativo por<br>ência (RAC)<br>do Documento Hábil ( | ar (TRP)<br>or<br>(RDH)     |                                            |
|                               | Incluir<br>Consultar<br>Estornar        |                                               | Autoriza     Pagamer     Vinoulaer                                | ção do Documento Há<br>nto Centralizado da Fo<br>(Docuinoular RRC/ADE                                                        | bil (ADH)<br>Iha (PCF)      |                                            |
|                               | CICTEA                                  |                                               | ADH Rest                                                          | tos a Pagar                                                                                                    | L3                          |                                            |

E FINANÇAS DO ESTADO DA BAHIA

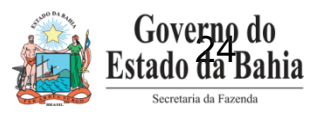

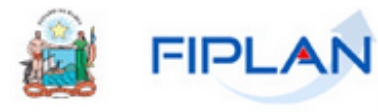

Versiles:

### Homologação

Governo do Estado da Bal

▲

Sistema Integrado de Planejamento, Contabilidade e Finan

<u>T</u>abelas <u>P</u>rogFinanceira <u>D</u>ocumentos <u>C</u>ontabilidade C<u>u</u>sto <u>R</u>ela<u>tórios G</u>estão <u>Ajuda</u>

Estomar Estomar/Cancelar Autorização do Documento Hábil RP (ADH-RP)

78081173587 - 14:49:06 04/02/2014 - Exercício Logado: 2014 - UO: 06101

| Exercício:                        | 2014                                                                          |                   |
|-----------------------------------|-------------------------------------------------------------------------------|-------------------|
| Unidade Orçamentária:             | 06101 - Diretoria Geral                                                       |                   |
| Unidade Gestora:                  | 0001 - Diretoria Geral da Procuradoria Geral do Estado - Executora @pesquisar |                   |
| CNPJ igual ao da UO:              | Sim                                                                           |                   |
| CNPJ da Unidade Gestora:          | 04.139.403/0001-77                                                            |                   |
| Número da ADH:                    | 06101.0001.14.0000006-3                                                       |                   |
| Número do RDH:                    | 06101.0001.14.0000005-9                                                       |                   |
| Número do RPC:                    |                                                                               |                   |
| Código do Credor:                 | 2013.21577-5                                                                  |                   |
| Nome do Credor:                   | COSMODERMA IND.E COM.LTDA                                                     |                   |
| Tipo de Despesa:                  | Compras e Serviços                                                            |                   |
| Tipo de Instrumento:              | Autorização de Compra                                                         |                   |
| Número do Empenho:                | 06101.0001.13.0002021-7                                                       |                   |
| Destinação de Recurso:            | 0.100.000000 - ORDINÁRIO - Sem Detalhamento                                   |                   |
| Número do Instrumento:            |                                                                               |                   |
| Natureza da Despesa:              | 3.3.90.30.00 - Material de Consumo                                            |                   |
| Elemento Original da Despesa:     |                                                                               |                   |
| Subelementos da Despesa:          | 02 - Material de Expediente, Escritório, Desenho: R\$ 5,00                    |                   |
| Valor:                            | 5,00                                                                          |                   |
| Indicativo de Situação:           | ADH Incluída                                                                  |                   |
| Indicativo de RP ou DEA:          |                                                                               |                   |
| Histórico:                        | Registrar a autorização do documento hábil para RPNP com EMP autorizados      |                   |
| Data de Inclusão:                 | 30/01/2014                                                                    |                   |
| Histórico do Estorno:             | ESTORNO ADH_RP.                                                               |                   |
| Data do Estorno:                  | 04/02/2014                                                                    | •                 |
| ONOLOGACAO_rev_50745 Servider: 95 | (→salva                                                                       | R ] [→ CANCELAR ] |

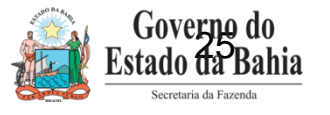

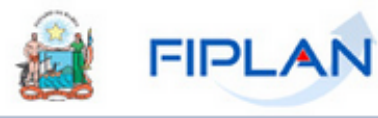

Homologação

Governo do Estado da B

Sistema Integrado de Planejamento, Contabilidade e Fin

<u>Tabelas ProgFinanceira Documentos C</u>ontabilidade C<u>u</u>sto <u>R</u>elatórios <u>G</u>estão <u>Aj</u>uda

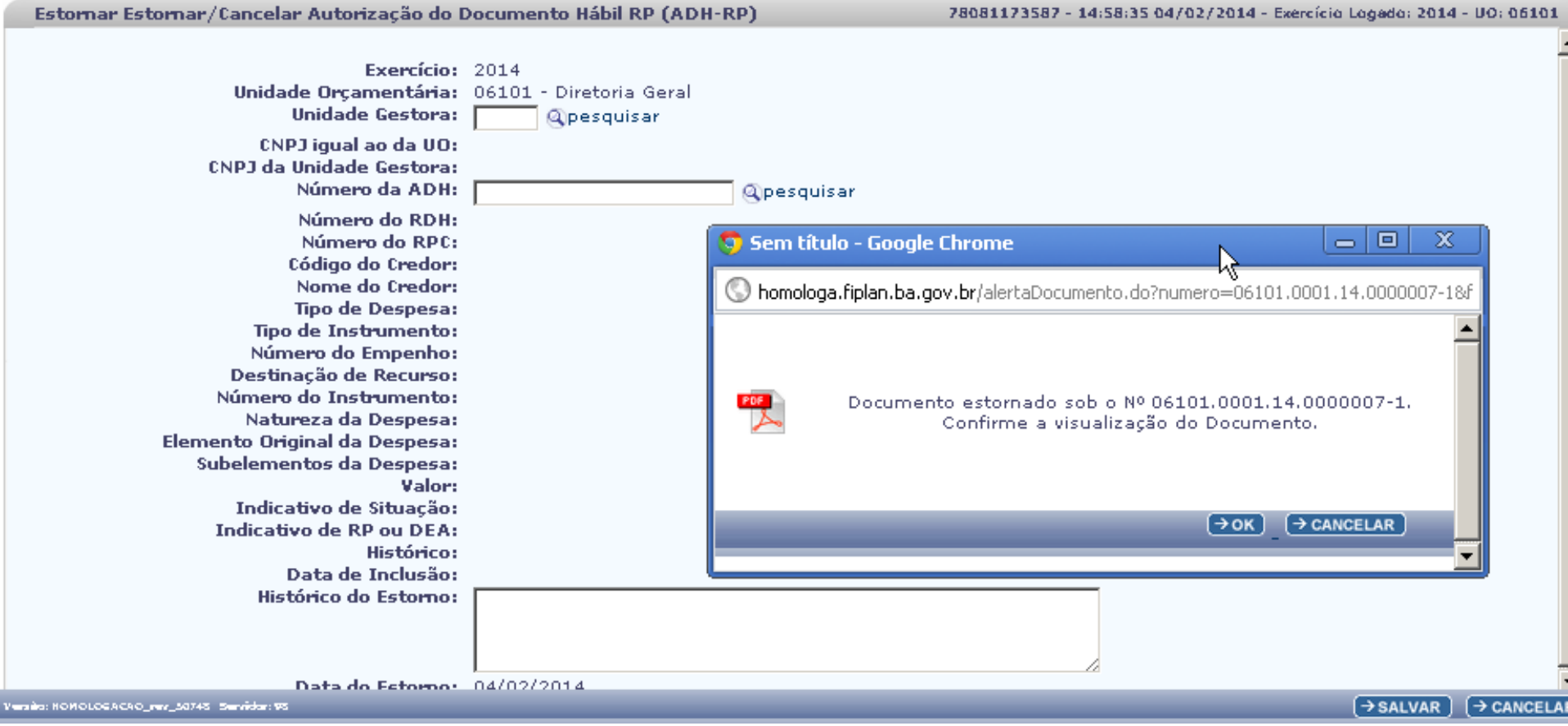

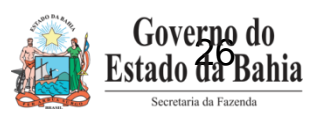

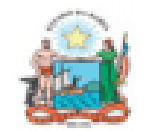

#### Governo do Estado da Bahia

Sistema Integrado de Planejamento, Contabilidade e Finanças

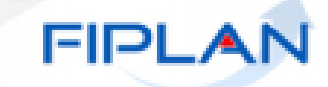

92

| ADH-RP                                                        | Autorização do Documento<br>Hábil                              | 06101.0001.14.0000007-1 |
|---------------------------------------------------------------|----------------------------------------------------------------|-------------------------|
| Data de criação do doctº:<br>04/02/2014                       |                                                                |                         |
| Órgão:<br>6 - Procuradoria Geral do Estado                    |                                                                | ▼<br>Nº do documento de |
| Unidade Orçamentária:<br>6101 - Diretoria Geral               |                                                                | estorno da ADH_RP       |
| Unidade Gestora:<br>1 - Diretoria Geral da Procuradoria Geral | do Estado - Executora                                          |                         |
| CNPJ igual ao da UO:<br>Sim                                   | CNPJ da Pessoa Jurídica da Unidade Gesto<br>04.139.403/0001-77 | ra:                     |
| Número do RDH:<br>06101.0001.14.0000005-9                     |                                                                |                         |
| Tipo do Documento Hábil:<br>Processo Administrativo           |                                                                |                         |

| DADOS DO CREDOR                    |                                       |  |  |  |  |
|------------------------------------|---------------------------------------|--|--|--|--|
| Código:<br>2013.21577-5            | CNPJ do Credor:<br>09.601.610/0001-15 |  |  |  |  |
| Nome:<br>COSMODERMA IND E COM LTDA |                                       |  |  |  |  |

| DADOS DO DOCUMENTO                     |                                             |                                               |       |  |  |  |
|----------------------------------------|---------------------------------------------|-----------------------------------------------|-------|--|--|--|
| Número do Empenho: Numero do IRP:      |                                             |                                               |       |  |  |  |
| Tipo de Despesa:<br>Compras e Serviços |                                             | Tipo de Instrumento:<br>Autorização de Compra |       |  |  |  |
| Natureza da Despesa                    | Descrição                                   |                                               | Valor |  |  |  |
| Valor (R\$):<br>*** 5,00               | Valor por extenso:<br>CINCO REAIS *** *** * |                                               |       |  |  |  |
| Observações:<br>Documento de Estorno   |                                             |                                               |       |  |  |  |

# Lançamentos Contábeis

- Na maioria dos documentos o lançamento patrimonial já ocorreu em 2013, quando o RPC ou ADH foram incluídos para a geração dos restos a pagar não processado. Assim a maioria do ADH-RP não terá lançamento contábil.
- Quando houver qualquer ajuste de lançamento patrimonial a ser feito este será feito por meio do cancelamento de restos a pagar não processado.
- Para situações excepcionais o ADH-RP não terá lançamento contábil. Em situações excepcionais o empenho que gerou o restos a pagar não processado foi liberado mesmo sem o ADH. Exemplo: em alguns elementos que envolvia convênio. O sistema saberá automaticamente este cenário e irá gerar o lançamento patrimonial.

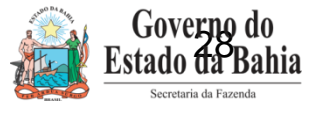

## Tela de Detalhes do Empenho que gerou RP não Processado

Tabelas <u>Planejamento</u> ProgFinanceira <u>D</u>ocumentos <u>C</u>ontabilidade C<u>u</u>sto R<u>e</u>latórios <u>G</u>estão <u>Aj</u>uda

Detalhes da Consulta Empenho (EMP)

| Exercício:                                 | 2013                                             |                   |           |
|--------------------------------------------|--------------------------------------------------|-------------------|-----------|
| Unidade Orçamentária:                      | 14101 - Diretoria Geral                          |                   |           |
| N° EMP:                                    | 14101.0001.13.0001417-1                          |                   |           |
| Nº PED:                                    | 14101.0001.13.0002055-3                          |                   |           |
| Unidade Gestora:                           | 0001 - Diretoria Geral da Casa Civil - Executora |                   |           |
| Nº Processo/Exercício Processo:            | 11/2013                                          |                   |           |
| Tipo de Instrumento:                       | Contrato                                         |                   |           |
| Tipo de Despesa:                           | Obras e Servicos de Engenharia                   |                   |           |
| Modalidade de Licitação:                   | Dispensa - art, 59                               |                   |           |
| Motivo da Dispensa/Inexigibilidade:        | Lei 9.433/05, art. 59, inc. I                    |                   |           |
| Nº Instrumento:                            | 14101.0001.13.0000417-1                          |                   |           |
| Tipo de Empenho:                           | Estimativo                                       |                   |           |
| Dotação Orcamentária:                      | 04601.0001.02.061.163.7401.9900.44905100.0120000 | 000.1             |           |
| Tipo de Gasto:                             | Geral                                            |                   |           |
| Histórico:                                 | Empenho do PED Nº 14101.0001.13.0002055-3        |                   |           |
| Valor do Empenho:                          | 250.00                                           |                   |           |
| Data de Emissão do Empenho:                | 30/12/2013                                       |                   |           |
| Ordenador de Despesa:                      | 002767 - Majara Barroso Dias                     |                   |           |
| Nº de Referência da Licitação:             | 1410100011300004493                              |                   |           |
| Nº Convênio Recebido (Federal):            | -                                                |                   |           |
| Nome do Concedente do convênio             |                                                  |                   |           |
| Credor:                                    | 2013.04336-2 TRANSFOR TRANSFORMADORES E INST     | ALACOES ELETRICAS | LTDA - ME |
| CPF/CNPJ:                                  | 10.701.234/0001-10                               |                   |           |
| Situação Cadastral:                        | Ativo                                            |                   |           |
| Situação de Crédito:                       | Ativo                                            |                   |           |
| Transferido - Restos a Pagar:              | Não                                              | 2                 |           |
| Indicativo de IRP:                         | Empenho inscrito                                 | 5                 |           |
| Indicativo de Autorização Especial de IRP: | Sim                                              |                   |           |
| Situação:                                  | Empenho (EMP) normal                             |                   |           |
|                                            |                                                  |                   |           |
| Data de Criação do Doctº:                  | 28/01/2014                                       |                   |           |
| Hora de Criação do Doct <sup>o</sup> :     | 16:32                                            |                   |           |
| Usuário:                                   | 000979 - Maiara Barroso Dias                     |                   |           |
| RPC:                                       |                                                  |                   |           |
|                                            | Nº RPC Data da Inclus                            | Valor             |           |
|                                            |                                                  |                   |           |
|                                            |                                                  |                   |           |
|                                            |                                                  |                   |           |
|                                            |                                                  |                   |           |
|                                            | l.                                               |                   |           |
| ADH:                                       | 4                                                |                   | 1         |

### **DOCLAN\_ADH - RP**

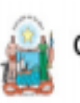

Governo do Estado da Bahia Sistema Integrado de Planejamento, Contabilidade e Finanças

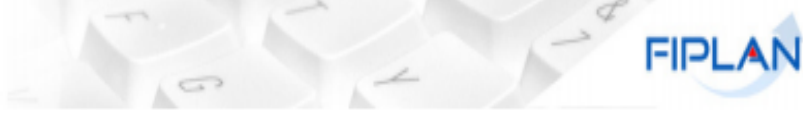

#### DOCLAN - LANÇAMENTOS CONTÁBEIS

| Unida | ade Or | rçam  | entária:    |      | 06101       | Direto  | oria Geral                                           |                         |                               |               |               |
|-------|--------|-------|-------------|------|-------------|---------|------------------------------------------------------|-------------------------|-------------------------------|---------------|---------------|
| Unida | de Ge  | estor | a:          |      | 0001        | Direto  | ria Geral da Procuradoria Geral do E                 | Estado - Executora      |                               |               |               |
| Trans | ação   | Cont  | tábil:      |      | 99          | ADH     | Nº do Documento:                                     | 06101.0001.14.0000006-3 | Data do Documento: 04/02/2014 |               |               |
| Usuá  | rio:   |       |             |      | 003580      | Patric  | ia Da Cruz Barbosa                                   |                         |                               |               |               |
| Histó | rico:  | Reg   | gistrar a a | utor | rização do  | docum   | ento hábil para RPNP com EMP auto                    | orizados                |                               |               |               |
| UO    | UG     | TR    | SIGLA       | GR   | Conta Co    | ontábil | Nome da Conta Contábil                               | Cta Corrente Contábil   | Tipo C/C/C Nome C/C/C         | Valor(Débito) | Valor rédito) |
| 06101 | 0001   | 99    | ADH         | 11   | 1.1.5.6.1.0 | 1.00.00 | MATERIAL DE CONSUMO                                  |                         |                               | 5,00          |               |
| 06101 | 0001   | 99    | ADH         | 11   | 2.1.3.1.1.0 | 2.01.00 | FORNECEDORES E CONTAS A PAGAR<br>NAC FINANCEIROS     | 20132157750100000000    | Credor+DR                     |               | 5,00          |
| 06101 | 0001   | 99    | ADH         | 11   | 7.9.4.1.2.9 | 9.00.00 | CONTRAP-CONTROLE DO MOV<br>CREDOR PASSIVO FINANCEIRO |                         |                               | 5,00          |               |
| 06101 | 0001   | 99    | ADH         | 11   | 8.9.4.1.2.0 | 5.00.00 | RESTOS A PAGAR                                       |                         |                               |               | 5,00          |
| 06101 | 0001   | 99    | ADH         | 11   | 8.9.1.3.2.0 | 0.00.00 | RESULTADO FINANCEIRO POR<br>DESTINAÇÃO DE RECURSOS   | 010000000               | DR                            | 5,00          |               |
| 06101 | 0001   | 99    | ADH         | 11   | 8.9.1.3.1.0 | 0.00.00 | PASSIVO FINANCEIRO POR<br>DESTINAÇÃO DE RECURSOS     | 010000000               | DR                            |               | 5,00          |
| Total |        |       | 99.11       |      |             |         |                                                      |                         |                               | 15,00         | 15,00         |
| TOTA  | DOS    | lanç  | AMENTO      | 600  | NTÁBEIS     |         |                                                      |                         |                               | 15,00         | 15,00         |

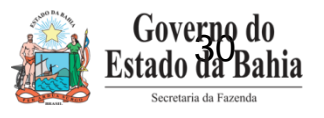

### **TELA DO RDH**

#### Pesquisar Nota Fiscal Eletrônica de Mercadoria

78081173587 - 12:14:10 05/02/2014 - Exercício Logado: 2014 - UO: 06101

| Órgão:                            | -                         |
|-----------------------------------|---------------------------|
|                                   |                           |
| Unidade Orçamentária:             | - @pesquisar              |
| Unidade Gestora:                  | - @pesquisar              |
| CNPJ do Emitente:                 |                           |
| Razão Social do Emitente:         |                           |
| CNPJ do Destinatário:             |                           |
| Chave de Acesso:                  |                           |
| Número da Nota Fiscal Eletrônica: |                           |
| ¥alor:                            |                           |
| Número do Empenho:                |                           |
| Descrição da Mercadoria:          |                           |
| Data de Início:                   | 05/02/2014 🐻 (dd/mm/aaaa) |
| Data de Fim:                      | 05/02/2014 🐻 (dd/mm/aaaa) |
|                                   |                           |

Versio: MANUTENCAO\_rev\_50874

(→CONSULTAR) (→CANCELAR)

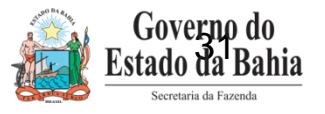

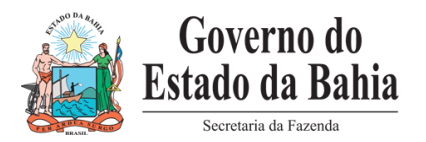

# **Obrigada!**

### Equipe do Projeto

- ✓ Adriano Fonseca Analista de Negócio
- ✓ Elvira Cerdeira Analista de Negócio
- ✓ Poliana Peixoto Analista de Requisitos
- ✓ Patrícia Barbosa Analista de Processos
- ✓ Márcio Anton Hadad Analista de Requisitos